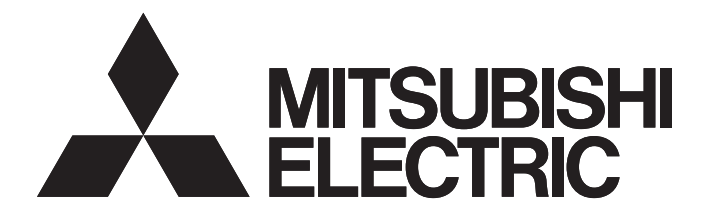

# 三菱电机微型可编程控制器

# MELSEC iQ-F

简单连接指南 简单CPU通信功能 KEYENCE CORPORATION KV系列篇

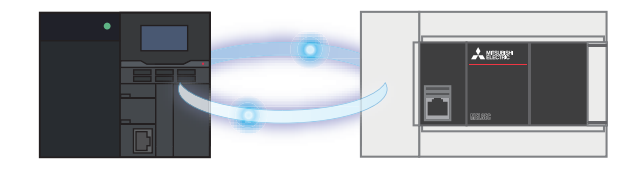

## 前言

在此非常感谢贵方购买 MELSEC iQ-F 系列产品。

本手册记载了使用简单 CPU 通信功能连接 FX5 CPU 模块与 KEYENCE CORPORATION 生产的 KV 系列的设置步骤、动作确认的有关内容。

本手册记载了到通信确立为止的连接步骤的有关内容,但没有记载与连接步骤以外的操作、设置以及设备的功能或规格相关的内容。使用产品之前请熟读本手册以及相关产品的手册,或向设备厂商进行咨询,在充分理解产品规格的基础上正确使用产品。

#### 安全注意事项

- · 为了正确地使用本手册中记载的产品,请务必在使用前详读"手册"。
- · 该产品是以一般的工业为对象制作的通用产品,因此不是以用于关系到人身安全之类的情况下使用的机器或是系 统为目的而设计、制造的产品。
- · 考虑将本产品应用于原子能、电力、航空航天、医疗、乘坐移动体用的设备或系统等特殊用途时,请与页尾记载 的本公司的销售窗口联系。
- · 虽然本产品是在严格的质量管理体系下生产的,但是用于那些因本产品的故障而可能导致的重大事故或是产生损失的设备的时候,请在系统上设置备用机构和安全功能的开关。
- · 关于设计、配线方面的注意事项应详读各关联手册记载的安全注意事项。

#### 预先通知

- · 设置产品时如有疑问,请向具有电气知识(电气施工人员或是同等以上的知识)的专业电气技术人员咨询。如果您 对本产品的操作或使用方法有不明之处,请垂询技术咨询窗口。
- ・本手册、技术资料、商品目录等所记载的示例仅供参考,不用于保证运行。选用的时候,请用户自行对机器、装置的功能和安全性进行确认以后使用。
- · 对本手册中的相关内容,由于产品改良的原因,可能会在未经事先通知的情况下变更产品的规格等,敬请谅解。
- · 关于本手册记载的非三菱电机生产的设备,应获取手册或使用说明书等,在确认安全相关的注意事项和内容后再 使用。
- · 虽然我们期望将本手册的内容做到万无一失,但如果您发现有不明之处或错误等,烦请联系页尾记载的本公司的 分公司或分店。届时,请一并告知页尾记载的手册编号。

## 目录

| 前言           | 1 |
|--------------|---|
| 目录目录         | 2 |
| 关联手册         | 3 |
| 1 概要         | 4 |
| 1.1 支持连接的设备  | 4 |
| 1.2 系统配置     | 5 |
| 2 KV-8000的设置 | 6 |
| 2.1 参数的设置    | 6 |
| 3 FX5U的设置    | 8 |
| 3.1 参数的设置    | 8 |
| 4 运行确认1      | 0 |
| 4.1 运行示例     | 0 |
| 4.2 确认步骤1    | 0 |
| 修订记录1        | 2 |
| 质保1          | 2 |
| 商标1          | 2 |

## 关联手册

本手册的关联手册如下。关于手册,请从各生产厂商的官网获取。

#### ■ 三菱电机

| 手册名称                                        | 手册编号         |
|---------------------------------------------|--------------|
| MELSEC iQ-F FX5S/FX5UJ/FX5U/FX5UC 用户手册(硬件篇) | SH-082453CHN |
| MELSEC iQ-F FX5 用户手册(应用篇)                   | JY997D58701  |
| MELSEC iQ-F FX5 用户手册(以太网通信篇)                | JY997D59301  |
| GX Works3 操作手册                              | SH-081271CHN |

#### ■ KEYENCE CORPORATION

| 手册名称                                   | 手册编号 |
|----------------------------------------|------|
| KV-8000 系列 用户手册                        | -    |
| KV STUDIO Ver.11 用户手册                  | -    |
| KV-EP21V/8000 (A)/7500/5500/NC1EP 用户手册 | -    |

### 1 概要

使用简单 CPU 通信功能连接 FX5 CPU 模块与 KEYENCE CORPORATION 生产的 KV 系列。

简单 CPU 通信功能只需要在 GX Works3 上进行简单的参数设置,就可以在指定的时间发送和接收指定的软元件。将 IP 地址分配至 FX5 CPU 模块与 KV 系列,在 GX Works3 的简单 CPU 通信设置中设置通信对象和软元件。

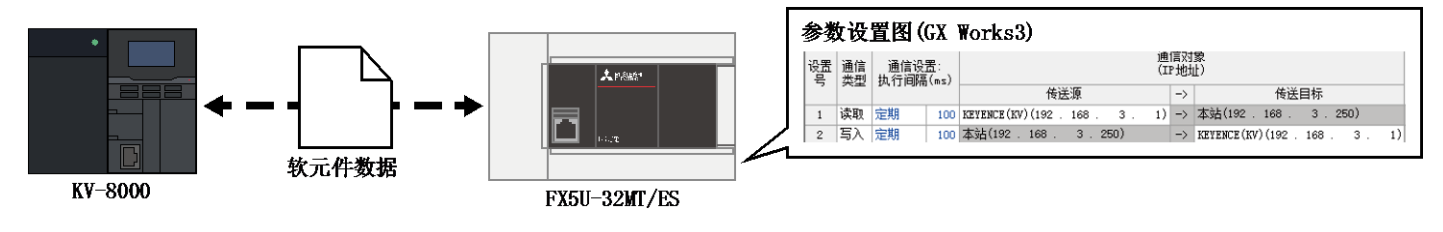

#### 1.1 支持连接的设备

在本手册中进行说明的支持简单 CPU 通信功能的设备如下所示。

| 生产厂商                | 支持机型                                                   |  |  |  |  |
|---------------------|--------------------------------------------------------|--|--|--|--|
| 三菱电机                | FX5U CPU模块<br>FX5UC CPU模块<br>FX5UJ CPU模块<br>FX5S CPU模块 |  |  |  |  |
| KEYENCE CORPORATION | KV 系列                                                  |  |  |  |  |

#### 1.2 系统配置

#### 本手册中以下述系统配置为示例进行说明。

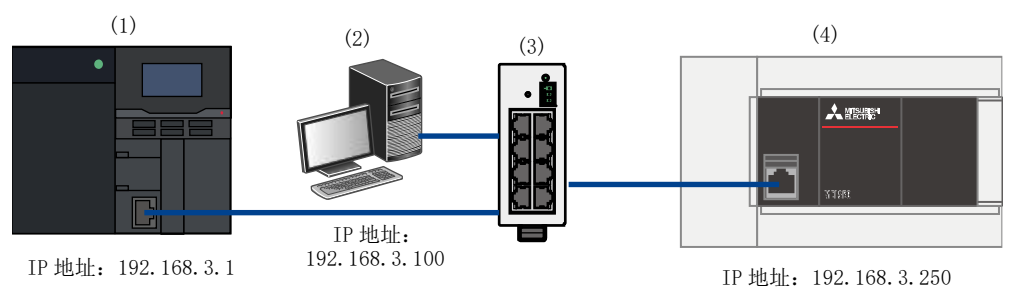

|     | 生产厂商                   | 设备/软件                 | 型号                                                        |
|-----|------------------------|-----------------------|-----------------------------------------------------------|
| (1) | KEYENCE<br>CORPORATION | KV 系列                 | KV-8000                                                   |
| (2) | _                      | 设置用计算机(OS: Windows10) | -                                                         |
| (3) | _                      | 交换式集线器                | -                                                         |
| (4) | 三菱电机                   | FX5 CPU 模块            | FX5U-32MT/ES<br>制造编号: 17X****及其以后的编号<br>固件版本: 1.210及其以后版本 |
| _   | 三菱电机                   | 工程软件                  | GX Works3<br>版本: 1.065T 及其以后版本<br>(本手册中使用 Ver.1.085P)     |
| _   | KEYENCE<br>CORPORATION | 编程支持软件                | KV STUDIO                                                 |

#### ✤ <u>要点</u>

- ・ 应将所有设备的 IP 地址设置为相同的网络。
- 根据所使用设备或软件版本的不同,可使用的功能与设置也不同,因此应使用满足本项目记载版本的产品。根据所使用的产品版本的不同,设置的步骤与画面可能与本手册不同。此时,请参照各厂商的关联手册或软件内的帮助。

## 2 KV-8000 的设置

通过 KEYENCE CORPORATION 的编程支持软件 KV STUDIO,设置 KV-8000 的参数。

#### 2.1 参数的设置

#### **쇃 <u>要点</u>**

- ・ 确认 PLC 的 RUN-PRG 切换开关为 RUN。
- · 不需要通信用梯形图程序。

| 新建项目       ×         项目名(N)       支持的机型(K)         区       区V-8000         位罟(P)       参照(S)         注释(C)          详细(D)       OK       取消 | 1. 从<br>置         | 从 KV STUDIO 的菜单选择[文件]→[新建项目],设<br>置支持的机型、任意工程名、工程的保存位置后,<br>点击[OK]按钮。      |
|----------------------------------------------------------------------------------------------------|-------------------|----------------------------------------------------------------------------|
| 単元編編器 - 編編観式       - ロ ×         文件D 編編(E) 特殊(P) 税関(M) 透项(D) 窗口(M) 特助(H)         (日) (日) (日) (日) (日) (日) (日) (日) (日) (日)                    | 2. 人<br>3. 相<br>正 | 从 KV STUDIO 的菜单选择[工具]→[单元编辑器]。<br>根据系统配置,将电源单元拖放追加至单元编辑画<br>面,并双击 KV-8000。 |

| == 单元编辑器 - 编辑模式 - □ ×<br>文件 D 编辑 E 转换 D 视照 U 选项 O 容 D W 帮助 H<br>础 副 副 認 K T M I M K M K N K N K M K M K M K M K M K M K                                                                                                    | 4. | 在[设定单元(2)]标签中,设置KV-8000的IP地址<br>和子网掩码。                       |
|----------------------------------------------------------------------------------------------------|----|--------------------------------------------------------------|
| ま: 110mm 高: 90mm 高: 90mm は:::15mm :::15mm :::15 | 5. | IP 地址: 192.168.3.1<br>子网掩码: 255.255.255.0(默认)<br>点击[应用]保存设置。 |
| 消息                                                                                                    |    |                                                              |
| 处理     行 编号     代码     消息       H < + H     減息     (     >       編編器     1 行, 2 列     OK     取満     应用                                                                                                    |    |                                                              |

6. 连接设置用计算机与 PLC。从 KV STUDIO 的菜单选 择[监控器/模拟器]→[PLC 传输→监控器模式],选 择传送项目并点击[执行]按钮。

## 3 FX5U 的设置

在 GX Works3 中进行 MELSEC iQ-F 系统 FX5U CPU 模块的设置。

#### 3.1 参数的设置

| 新建       ×         系列(S)       ■ FX5CPU       ∨         机型(I)       ■ FX5U       ∨         运行模式(M)       ✓          程序语言(G)       ● 梯形图       ∨         确定       取消       ,                                                                                                    | <ol> <li>从 GX Works3 的菜单选择[工程]→[新建],设置系列、机型后,点击[确定]按钮。</li> </ol>                                                                                            |
|----------------------------------------------------------------------------------------------------|----------------------------------------------------------------------------------------------------|
| 現代会教以大別論曰         注意傾目         注意傾目         注意傾目         注意個目         注意個目         算法個         注意個目         注意個目         注意個         注意個目         注意個目         注意個目         算法個         注意個目         算法個         算法個         算法個         算法個         算法個         算法個         算法個         算法個         算法個         算法個         算法個         算法個         算法個         算法個         算法個    | <ol> <li>点击导航窗口内的[参数]→[FX5UCPU]→[模块参数]→[以太网端口]→[基本设置]。</li> <li>设置 FX5U CPU 模块的 IP 地址与子网掩码。</li> <li>IP 地址: 192.168.3.250<br/>子网掩码: 255.255.255.0</li> </ol> |
| 現決参数以大网油口         空意印         空意印           在出版入東排常的设置项目         第         第         第         第         第         第         第         第         第         第         第         第         第         第         第         第         第         第         第         第         第         第         第         第         第         第         第         第         第         1         1         1         1         1         1         1         1         1         1         1         1         1         1         1         1         1         1         1         1         1         1         1         1         1         1         1         1         1         1         1         1         1         1         1         1         1         1         1         1         1         1         1         1         1         1         1         1         1         1         1         1         1         1         1         1         1         1         1         1         1         1         1         1         1         1         1         1         1         1         1         1 </th <th><ul> <li>4. 点击[应用设置]。</li> <li>5. 将简单 CPU 通信使用有无设置为[使用]。</li> <li>6. 双击简单 CPU 通信设置的[&lt;详细设置&gt;]。</li> </ul></th> | <ul> <li>4. 点击[应用设置]。</li> <li>5. 将简单 CPU 通信使用有无设置为[使用]。</li> <li>6. 双击简单 CPU 通信设置的[&lt;详细设置&gt;]。</li> </ul>                                                |

| 通信开始等待时间<br>通信开始等待时                                                                                     | 间                                                   |                         | 0 s (0s~25             | 〕<br>5s) | 信水<br>全部   | 】象筛选<br>显示 |         |      |      |
|----------------------------------------------------------------------------------------------------|-----------------------------------------------------|-------------------------|------------------------|----------|------------|------------|---------|------|------|
| 设置 通信 通信i<br>号 类型 执行间                                                                                   | 殳置:<br>隔(ms)                                        |                         | 11 × × × ×             | 通<br>(I  | 信对:<br>P地址 | 象<br>[·)   |         |      |      |
| → 法即 完期                                                                                                 | 100                                                 | 违设罢                     | 传压源                    |          | ->         | 太站(192     | 168     | 目标   | 50)  |
| 2 (KAX )EAN                                                                                             | 100                                                 | 间双血                     |                        |          | ->         | 4590(192   | . 100 . | J. 2 | .507 |
| <设置号12                                                                                                  | >                                                   |                         |                        |          |            |            |         |      |      |
| < 设置号 12<br>通信对象设置                                                                                      | >                                                   |                         |                        |          |            | ×          |         |      |      |
| < 设置号 12<br>通信对象设置                                                                                      | >                                                   | 511# <b>C</b>           | <br>设置                 |          |            | ×          |         |      |      |
| < 设 置 号 12<br>通信对象设置<br>项目<br><b>IF 结准集入将式</b>                                                          | ><br>10进制                                           | 別数                      | 设置                     |          |            | ×          |         |      |      |
| < 设置号 12<br>通信对象设置<br>项目<br><b>F 场 <i>任 输入 希 式</i><br/>设备类型<br/>IF mbth</b>                             | ><br>10进情<br>KEYEN<br>192                           | 时数<br>RCE (KV 齐<br>168  | 设置<br>(列)<br>3 1       |          |            | ×          |         |      |      |
| < 设置 号 1:<br>通信对象设置<br>项目<br><b>F                                    </b>                               | ><br>10进制<br>KEYEN<br>192 .<br>UDP                  | 則数<br>和CE(KV系<br>168.   | 设置<br>(列)<br>3.1       |          |            | ×          |         |      |      |
| < 设置号 1<br>通信对象设置<br>项目<br><b>伊                                    </b>                                 | ><br>10进制<br>KEYEN<br>192 .<br>UDP<br>5000          | 间数<br>RCE(KV系<br>168.   | 设置<br>(列)<br>3.1       |          |            | ×          |         |      |      |
| < 设置号 1<br>通信对象设置<br>项目<br><b>伊                                    </b>                                 | ><br>10进<br>KEYEI<br>192 .<br>UDP<br>5000<br>5570   | 則数<br>₩CE(KV系<br>168.   | 设置<br>(列)<br>3.1       |          |            | ×          |         |      |      |
| < 设置 号 1<br>通信对象设置<br>项目<br><b>F 场线像入梯式</b><br>设备类型<br>CF 地址<br>CCF/UDF<br>端口号<br>本站端口号<br>选项(16进制数)    | ><br>10进制<br>KEVEN<br>192 .<br>UDP<br>5000<br>5570  | 囙数<br>RCE(KV系<br>168.   | 设置<br>(列))<br>3.1      |          |            | ×          |         |      |      |
| < 设置 号 1<br>通信对象设置<br>项目<br><b>IF                                    </b>                               | ><br>10进<br>KEVEN<br>192 .<br>UDP<br>5000<br>5570   | 制数<br>NCE(KV系<br>168.   | 设置<br>(列)<br>3. 1      |          |            | ×          |         |      |      |
| < 设置号 12<br>通信对象设置<br>项目<br><b>F <i>婚 恤 微入 希 式</i></b><br>设备类型<br>CF 地址<br>CF / WDP<br>端口号<br>选项(16进制数) | ><br>10)##<br>KEVEN<br>192 .<br>VDF<br>5000<br>5570 | 則数<br>RCE (KV系<br>168 . | 设置<br>(列)<br>3.1<br>确定 |          | 取洋         | ×          |         |      |      |

7. 选择设置号1的通信类型。

通信类型:读取

- 8. 点击通信对象的传送源[...]按钮。
- 9. 在通信对象设置画面按下述内容进行设置。

设备类型: KEYENCE(KV 系列) IP 地址: 192.168.3.1 本站端口号: 5570

10. 点击[确定]按钮。

| 11. | 按下述内容设置通信对象与发送 | 气、接收的软元件。 |
|-----|----------------|-----------|
|-----|----------------|-----------|

|    | 位软元件 |     |    |      |     | 字软元件 |       |       |    |      |     |  |
|----|------|-----|----|------|-----|------|-------|-------|----|------|-----|--|
|    | 传送调  | Î   | 亻  | 传送目标 |     |      | 传送源   |       |    | 传送目标 |     |  |
| 类型 | 起始   | 结束  | 类型 | 起始   | 结束  | 类型   | 起始    | 结束    | 类型 | 起始   | 结束  |  |
| R  | 100  | 115 | Х  | 200  | 217 | W    | 00100 | 00100 | D  | 200  | 200 |  |

| ij | 置项                                                   | 目        |             |            |                   |       |      |          |               |                           |      |    |
|----|------------------------------------------------------|----------|-------------|------------|-------------------|-------|------|----------|---------------|---------------------------|------|----|
|    | 通信开始等待时间     通信对象筛选       通信开始等待时间     0 s (0s~255s) |          |             |            |                   |       |      |          |               | <b>[</b> ]                |      |    |
|    | 设置<br>号                                              | 通信<br>类型 | 通信设<br>执行间隔 | 置:<br>(ms) | 传访                | 关源    |      | 通<br>(II | 信对<br>P地t     | 象<br>止)<br>传送目标           |      |    |
| l  | 1                                                    | 读取       | 定期          | 100        | KEVENCE(KV)(192 . | 168 . | 3    | 1)       | ->            | 本站(192.168.3.             | 250) |    |
| ľ  | 2                                                    | 写入       | 定期          | 100        | 本站(192 . 168 .    | 3.    | 250) |          | $\rightarrow$ | KEYENCE (KV) (192 . 168 . | з.   | 1) |

217

12. 与设置 No. 1 相同,按照下述内容对设置 No. 2 的通 信类型、通信对象进行设置。

通信类型: 写入 设备类型: KEYENCE(KV 系列) IP 地址: 192.168.3.1 本站端口号: 5571

- 位软元件 字软元件 传送源 传送目标 传送源 传送目标 点数 共型 起始 115 -> X 16 R 217 1 ₩ 00100 -> D 100 200 00100 200 200
- 13. 按下述内容设置 No. 2 的软元件。

| 位软元件 |     |      |    |     |    | 字软元件 |      |     |    |       |       |
|------|-----|------|----|-----|----|------|------|-----|----|-------|-------|
| 传送源  |     | 传送目标 |    | 传送源 |    |      | 传送目标 |     |    |       |       |
| 类型   | 起始  | 结束   | 类型 | 起始  | 结束 | 类型   | 起始   | 结束  | 类型 | 起始    | 结束    |
| Х    | 100 | 117  | R  | 0   | 15 | D    | 100  | 100 | W  | 00000 | 00000 |

- 14. 设置后,点击[应用]按钮。
- 15. 将设置的参数写入 CPU 模块,将 CPU 模块复位,或 将电源置为 OFF→ON。

16 F

115

### 4 运行确认

进行运行确认,确认 FX5U-32MT/ES 与 KV-8000 是否能通过简单 CPU 通信正常进行通信。 发生错误时,请参阅下述手册。

- ・ MELSEC iQ-F FX5 用户手册(以太网通信篇)的故障排除
- ・ KV-8000 系列 用户手册的 PLC 单元错误一览

#### 4.1 运行示例

FX5U-32MT/ES 与 KV-8000 定期发送和接收指定的位或位软元件值。使用 GX Works3 的监看窗口与 KV STUDIO 的登录监控器窗口,确认数据被读写。

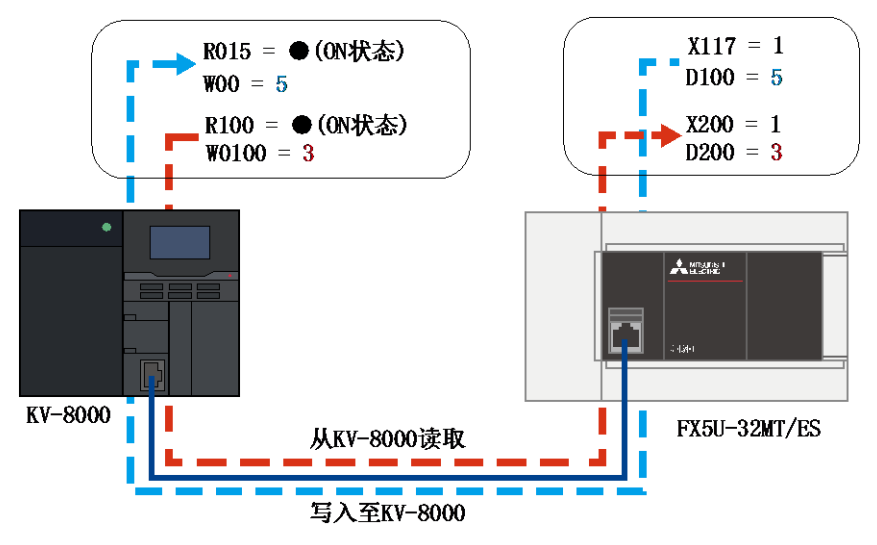

#### 4.2 确认步骤

使用 GX Works3 的监看窗口与 KV STUDIO 的登录监控器窗口,确认软元件的读取、写入。

| ],显示监看窗口。<br>E监看窗口登录 D100、X117、D200、X200。<br>选择[在线]→[监看]→[监看开始]。 |
|------------------------------------------------------------------|
| 四年[11:53],「四相」、「四相」、知」。                                          |
|                                                                  |
| ∃动 KV STUDIO,选择[监控器/模拟器]→[监控器<br>莫式],设置监视模式。                     |
| 通过[监控器/模拟器]→[登录监控器窗口],显示<br>登录监控器窗口,设置 W00、R015、W0100、R100。      |
| 莫 利 圣                                                            |

#### ✤ <u>要点</u>

窗口中设置的软元件应在 GX Works3 的简单 CPU 通信设置中设置的范围内。

#### <GX Works3>

| 监看1【监看中】                               |      |       |        |                         |  |  |  |
|----------------------------------------|------|-------|--------|-------------------------|--|--|--|
| - WPON │ + IFOFF │ + YFON/OFF反转 │ ② 更新 |      |       |        |                         |  |  |  |
| 名称                                     | 当前值  | 显示格式  | 数据类型   | Chinese Simplified/简体中文 |  |  |  |
| D100                                   | 5    | 10进制数 | 字[有符号] |                         |  |  |  |
| 🔯 X117                                 | TRUE | 2进制数  | 位      |                         |  |  |  |
| D200                                   | 3    | 10进制数 | 字[有符号] |                         |  |  |  |
| 👰 X200                                 | TRUE | 2进制数  | 位      |                         |  |  |  |
| 1                                      |      |       |        |                         |  |  |  |

#### <KV STUDIO>

| ┋ 登录监控器 | ł       |             |     | _        | ×   |
|---------|---------|-------------|-----|----------|-----|
| 😬 🗄 🗟 🖗 | 💺 🆽 🖽 I | <b>Na</b> 🗗 |     |          |     |
| 程序/单元   | 软元件     | 参照目标        | 当前值 | 显示格式     | 设定值 |
| 全局      | w00     | -           | 5   | 16 位十进制数 |     |
| 全局      | R015    | -           | •   | 1 位二进制数  |     |
| 全局      | W0100   | -           | 3   | 16 位十进制数 |     |
| 全局      | R100    | -           | •   | 1 位二进制数  |     |
|         |         |             |     |          |     |
| <       |         |             |     |          | >   |
| -       |         |             |     |          | -   |

- 确认从 FX5U-32MT/ES 写入至 KV-8000 的软元件。
   本手册中,在 GX Works3 中 D100 的当前值中输入
   5, X117 的当前值中输入 "1"。
- KV STUDIO 中 WOO 为 "5", RO15 为●,则可以正常 写入。
- 确认从 KV-8000 读取 FX5U-32MT/ES 的软元件。
   本手册中,在 KV STUDIO 中 W0100 的当前值中输入
   3,双击 R100 的当前值设为●。
- **9.** GX Works3 中如果 D200 为 "3", X200 为 "1",则可以正常读取。

### 修订记录

| 修订日期    | 版本 | 内容  |
|---------|----|-----|
| 2023年1月 | А  | 第一版 |

## 质保

使用产品之前,请确认以下产品质保的详细说明。

- ・ MELSEC iQ-F FX5S/FX5UJ/FX5U/FX5UC 用户手册(硬件篇) [关于保修]
- · 所使用的 KEYENCE CORPORATION 生产的 KV 系列的使用说明书 [产品保证书]

### 商标

The company names, system names and product names mentioned in this manual are either registered trademarks or trademarks of their respective companies.

In some cases, trademark symbols are not specified in this manual.

| Country/Regior | n Sales office                                                                                                    | Tel/Fax                                            |
|----------------|----------------------------------------------------------------------------------------------------|----------------------------------------------------|
| USA            | MITSUBISHI ELECTRIC AUTOMATION, INC.<br>500 Corporate Woods Parkway, Vernon Hills, IL 60061, U.S.A.                                                                                                    | Tel : +1-847-478-2100<br>Fax : +1-847-478-2253     |
| Mexico         | MITSUBISHI ELECTRIC AUTOMATION, INC. Mexico Branch<br>Boulevard Miguel de Cervantes Saavedra 301, Torre Norte Piso 5, Ampliacion Granada,<br>Miguel Hidalgo, Ciudad de Mexico, Mexico, C.P.115200         | Tel : +52-55-3067-7512                             |
| Brazil         | MITSUBISHI ELECTRIC DO BRASIL COMERCIO E SERVICOS LTDA.<br>Avenida Adelino Cardana, 293, 21 andar, Bethaville, Barueri SP, Brasil                                                                         | Tel : +55-11-4689-3000<br>Fax : +55-11-4689-3016   |
| Germany        | MITSUBISHI ELECTRIC EUROPE B.V. German Branch<br>Mitsubishi-Electric-Platz 1, 40882 Ratingen, Germany                                                                                                    | Tel : +49-2102-486-0<br>Fax : +49-2102-486-7780    |
| UK             | MITSUBISHI ELECTRIC EUROPE B.V. UK Branch<br>Travellers Lane, UK-Hatfield, Hertfordshire, AL10 8XB, U.K.                                                                                                  | Tel : +44-1707-28-8780<br>Fax : +44-1707-27-8695   |
| Ireland        | MITSUBISHI ELECTRIC EUROPE B.V. Irish Branch<br>Westgate Business Park, Ballymount, Dublin 24, Ireland                                                                                                    | Tel : +353-1-4198800<br>Fax : +353-1-4198890       |
| Italy          | MITSUBISHI ELECTRIC EUROPE B.V. Italian Branch<br>Centro Direzionale Colleoni - Palazzo Sirio, Viale Colleoni 7, 20864 Agrate Brianza (MB), Italy                                                         | Tel : +39-039-60531<br>Fax : +39-039-6053-312      |
| Spain          | MITSUBISHI ELECTRIC EUROPE, B.V. Spanish Branch<br>Carretera de Rubi, 76-80-Apdo. 420, E-08190 Sant Cugat del Valles (Barcelona), Spain                                                                   | Tel : +34-935-65-3131<br>Fax : +34-935-89-1579     |
| France         | MITSUBISHI ELECTRIC EUROPE B.V. French Branch<br>25, Boulevard des Bouvets, 92741 Nanterre Cedex, France                                                                                                  | Tel : +33-1-55-68-55-68<br>Fax : +33-1-55-68-57-57 |
| Czech Republic | MITSUBISHI ELECTRIC EUROPE B.V. Czech Branch, Prague Office<br>Pekarska 621/7, 155 00 Praha 5, Czech Republic                                                                                             | Tel : +420-255-719-200                             |
| Poland         | MITSUBISHI ELECTRIC EUROPE B.V. Polish Branch<br>ul. Krakowska 48, 32-083 Balice, Poland                                                                                                    | Tel : +48-12-347-65-00                             |
| Sweden         | MITSUBISHI ELECTRIC EUROPE B.V. (Scandinavia)<br>Hedvig Mollersgata 6, 223 55 Lund, Sweden                                                                                                    | Tel : +46-8-625-10-00<br>Fax : +46-46-39-70-18     |
| Russia         | MITSUBISHI ELECTRIC (RUSSIA) LLC St. Petersburg Branch<br>Piskarevsky pr. 2, bld 2, lit "Sch", BC "Benua", office 720; 195027 St. Petersburg, Russia                                                      | Tel : +7-812-633-3497<br>Fax : +7-812-633-3499     |
| Turkey         | MITSUBISHI ELECTRIC TURKEY A.S. Umraniye Branch<br>Serifali Mah. Kale Sok. No:41 34775 Umraniye - Istanbul, Turkey                                                                                        | Tel : +90-216-969-2500<br>Fax : +90-216-661-4447   |
| UAE            | MITSUBISHI ELECTRIC EUROPE B.V. Dubai Branch<br>Dubai Silicon Oasis, P.O.BOX 341241, Dubai, U.A.E.                                                                                                    | Tel : +971-4-3724716<br>Fax : +971-4-3724721       |
| South Africa   | ADROIT TECHNOLOGIES<br>20 Waterford Office Park, 189 Witkoppen Road, Fourways, South Africa                                                                                                    | Tel : +27-11-658-8100<br>Fax : +27-11-658-8101     |
| China          | MITSUBISHI ELECTRIC AUTOMATION (CHINA) LTD.<br>Mitsubishi Electric Automation Center, No.1386 Hongqiao Road, Shanghai, China                                                                              | Tel : +86-21-2322-3030<br>Fax : +86-21-2322-3000   |
| Taiwan         | SETSUYO ENTERPRISE CO., LTD.<br>6F, No.105, Wugong 3rd Road, Wugu District, New Taipei City 24889, Taiwan                                                                                                 | Tel : +886-2-2299-2499<br>Fax : +886-2-2299-2509   |
| Korea          | MITSUBISHI ELECTRIC AUTOMATION KOREA CO., LTD.<br>7F to 9F, Gangseo Hangang Xi-tower A, 401, Yangcheon-ro, Gangseo-Gu, Seoul 07528, Korea                                                                 | Tel : +82-2-3660-9569<br>Fax : +82-2-3664-8372     |
| Singapore      | MITSUBISHI ELECTRIC ASIA PTE. LTD.<br>307 Alexandra Road, Mitsubishi Electric Building, Singapore 159943                                                                                                  | Tel : +65-6473-2308<br>Fax : +65-6476-7439         |
| Thailand       | MITSUBISHI ELECTRIC FACTORY AUTOMATION (THAILAND) CO., LTD.<br>12th Floor, SV.City Building, Office Tower 1, No. 896/19 and 20 Rama 3 Road,<br>Kwaeng Bangpongpang, Khet Yannawa, Bangkok 10120, Thailand | Tel : +66-2682-6522-31<br>Fax : +66-2682-6020      |
| Vietnam        | MITSUBISHI ELECTRIC VIETNAM COMPANY LIMITED<br>Unit 01-04, 10th Floor, Vincom Center, 72 Le Thanh Ton Street, District 1, Ho Chi Minh City, Vietnam                                                       | Tel : +84-28-3910-5945<br>Fax : +84-28-3910-5947   |
| Indonesia      | PT. MITSUBISHI ELECTRIC INDONESIA<br>Gedung Jaya 8th Floor, JL. MH. Thamrin No.12, Jakarta Pusat 10340, Indonesia                                                                                         | Tel : +62-21-31926461<br>Fax : +62-21-31923942     |
| India          | MITSUBISHI ELECTRIC INDIA PVT. LTD. Pune Branch<br>Emerald House, EL-3, J Block, M.I.D.C., Bhosari, Pune-411026, Maharashtra, India                                                                       | Tel : +91-20-2710-2000<br>Fax : +91-20-2710-2100   |
| Australia      | MITSUBISHI ELECTRIC AUSTRALIA PTY. LTD.<br>348 Victoria Road, P.O. Box 11, Rydalmere, N.S.W 2116, Australia                                                                                               | Tel : +61-2-9684-7777<br>Fax : +61-2-9684-7245     |

## MITSUBISHI ELECTRIC CORPORATION HEAD OFFICE: TOKYO BLDG., 2-7-3, MARUNOUCHI, CHIYODA-KU, TOKYO 100-8310, JAPAN

www.MitsubishiElectric.com

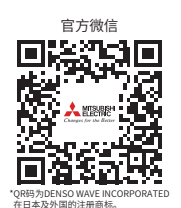

#### 三菱电机自动化(中国)有限公司

上海市虹桥路1386号 三菱电机自动化中心 200336 电话:86-21-2322-3030 传真:86-21-2322-3000 官网:https://www.MitsubishiElectric-FA.cn 技术支持热线:400-821-3030